## PROCEDURE TECHNIQUE « DT ULYSSE »

## 1<sup>ère</sup> étape : Ouverture du dossier :

- <u>Compléter la fiche de renseignements</u> pour les agents en Service Partagé (SP) ou pour les agents Titulaires de Zones de Remplacement (TZR).
- En cas de <u>première connexion</u> à l'application DT (Déplacement Temporaire) Ulysse, <u>vérifier</u> les éléments de la <u>fiche profil</u>, le cas échéant <u>créer le véhicule</u> (voir page 5).
- <u>Créer l'Ordre de Mission Permanent</u> (OMP) pour l'année scolaire (voir pages 6-9).
   (personnel itinérant et en service partagé)

## <u>2ème étape : Déclaration des frais de déplacements :</u>

- **×** <u>Compléter un Ordre de Mission</u> par mois (voir pages 6-16)
- **×** <u>Transmettre l'Ordre de Mission à son valideur hiérarchique</u> (voir page 17)

## <u>3ème étape : Demande de remboursement des frais de déplacements :</u>

- \* <u>Créer l'Etat de Frais associé à l'Ordre de Mission validé</u> (voir pages 18 -20).
- \* <u>Transmettre l'Etat de Frais à son valideur hiérarchique</u> (voir page 21-22).

## **MEMO SAISIE via l'application DT Ulysse :**

Adresse de connexion :

https://be1d.ac-dijon.fr/arena

## Connexion à DT Ulysse :

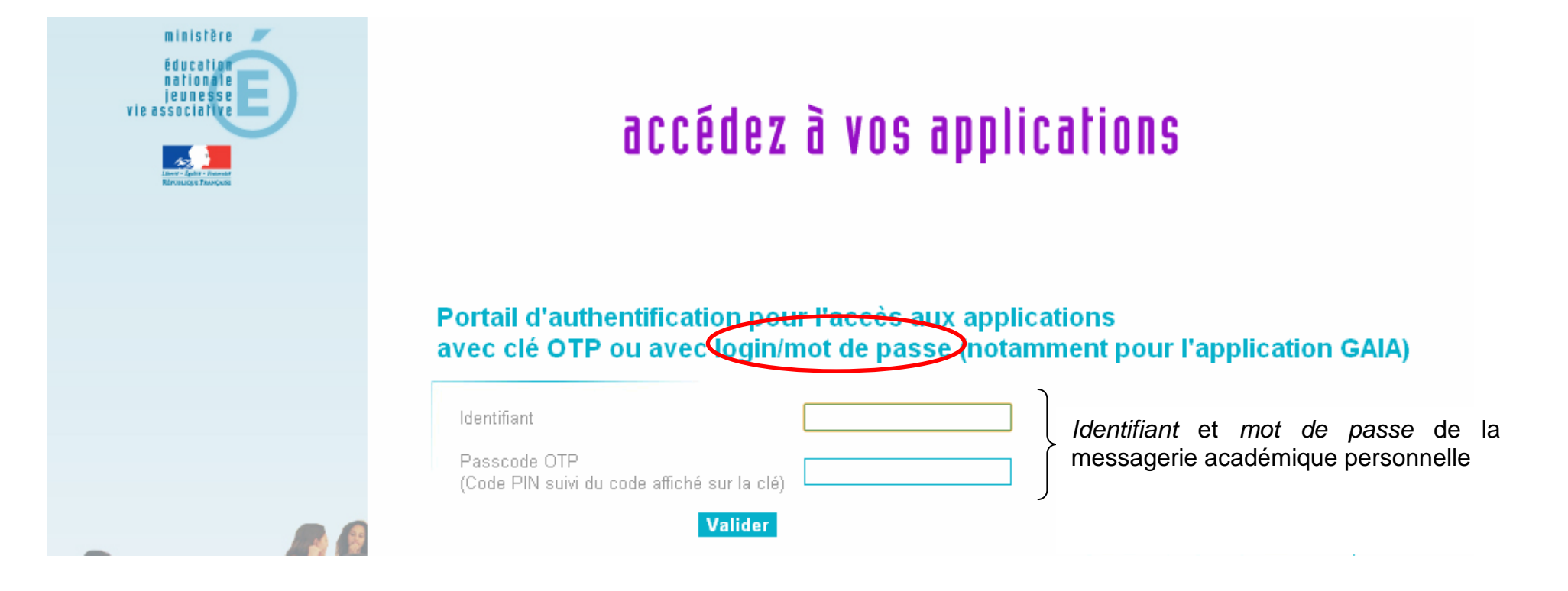

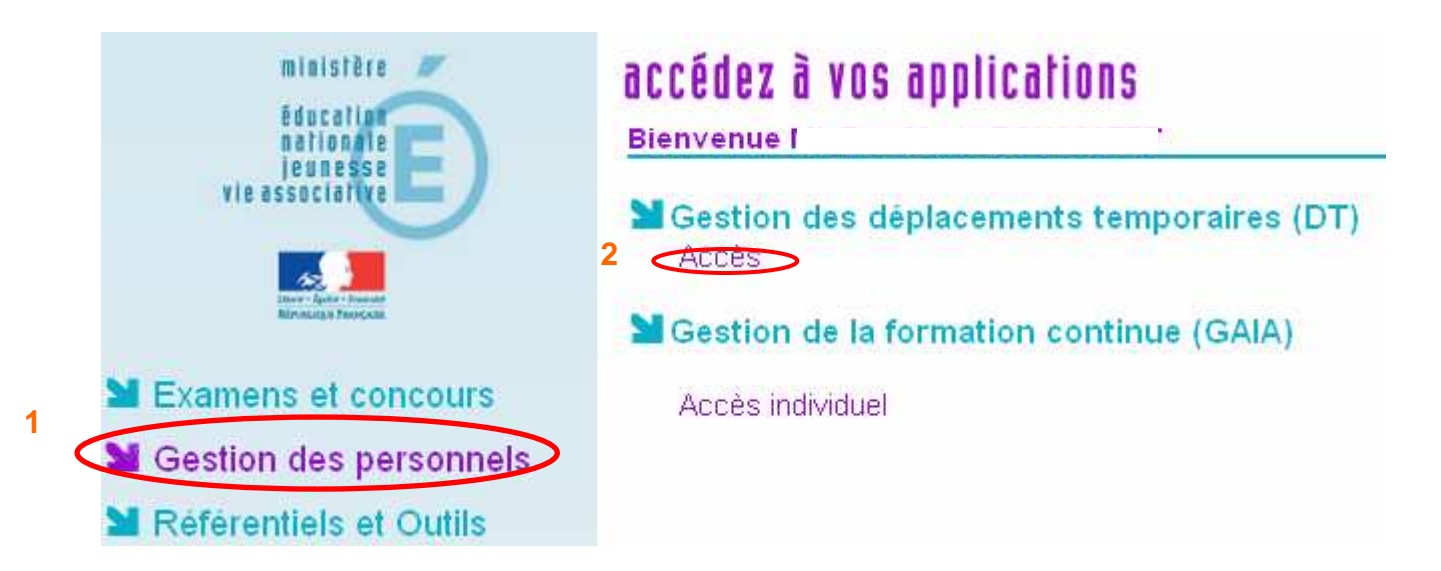

1- Cliquez sur Gestion des personnels

**<u>2- Sélectionnez</u>** « Gestion des frais des déplacements temporaires (DT) » et <u>cliquez</u> sur Accès.

### Ecran d'accueil :

| K 📩 Menu 🛡         | Menu général 🛛 Aide 💌 Nº Doc <mark>EEM6D 🚱</mark>                                                                                                    |                                 | 0                                                     |                      |
|--------------------|----------------------------------------------------------------------------------------------------|---------------------------------|-------------------------------------------------------|----------------------|
| 2                  | - M.E.N. : Académie de Dijon                                                                                                    |                                 |                                                       | Libe<br>Rdy          |
| Messages           | Crdres de Mission en cours de traitement                                                                                                    | Sélectionner ·                  | + Créer 🧃                                             | 🖪 Repo               |
| 🎦 Message C.N.I.L. | N° Date Début Objet                                                                                                    |                                 | Montant                                               | Ni                   |
|                    | 🔺 E7TPF 04/07/2011 Transfert des archives et déchets restant après d                                                                                                    | démén                           | 15.25                                                 | € ©                  |
|                    | 🔺 E6Z7U 29/06/2011 Déménagement du service vers les nouveaux loca                                                                                                    | aux sit                         | 15.25                                                 | € 0                  |
|                    |                                                                                                    |                                 | 1E OF                                                 | e 0                  |
|                    | E626P 28/06/2011 Demenagement du service vers les nouveaux loca                                                                                                    |                                 | 15.25                                                 | و چ<br>Résul         |
|                    | E626P 28/06/2011 Demenagement du service vers les nouveaux loca     E626P 28/06/2011 Demenagement du service vers les nouveaux loca                                                                                                    | Gélectionner                    | 13.23<br>+ Créer d                                    | Résul                |
|                    | E626P 28/06/2011 Demenagement du service vers les nouveaux loca     E626P 28/06/2011 Demenagement du service vers les nouveaux loca     Etats de frais en cours de traitement     Q S     N° Date Début Objet                                                                                                    | Gélectionner                    | + Créer d<br>Montant                                  | Résult<br>Résult     |
|                    | E626P 28/06/2011 Demenagement du service vers les nouveaux loca     Etats de frais en cours de traitement     Q S     N° Date Début Objet     E7TPF01 04/07/2011 Transfert des archives et déchets restant après de                                                                                                    | Gélectionner ·                  | + Créer ∉<br>Montant<br>15.25€                        | Résult<br>Repo       |
|                    | <ul> <li>E626P 28/06/2011 Demenagement du service vers les nouveaux loca</li> <li>Etats de frais en cours de traitement</li> <li>R° Date Début</li> <li>Objet</li> <li>E7TPF01 04/07/2011 Transfert des archives et déchets restant après o</li> <li>E626P01 28/06/2011 Déménagement du service vers les nouveaux loca</li> </ul>                                                                                       | Gélectionner ·<br>démé<br>aux : | + Créer d<br>Montant<br>15.25 €<br>15.25 €            | Résul<br>Repo<br>Niv |
|                    | <ul> <li>E626P 28/06/2011 Demenagement du service vers les nouveaux loca</li> <li>Etats de frais en cours de traitement</li> <li>S</li> <li>Nº Date Début</li> <li>Objet</li> <li>E7TPF01 04/07/2011 Transfert des archives et déchets restant après d</li> <li>E626P01 28/06/2011 Déménagement du service vers les nouveaux loca</li> <li>E627U01 29/06/2011 Déménagement du service vers les nouveaux loca</li> </ul> | Gélectionner<br>démé<br>aux :   | + Créer ∉<br>Montant<br>15.25 €<br>15.25 €<br>15.25 € | Résu<br>Rep          |
|                    | <ul> <li>E626P 28/06/2011 Demenagement du service vers les nouveaux loca</li> <li>Etats de frais en cours de traitement</li> <li>R° Date Début</li> <li>Objet</li> <li>E7TPF01 04/07/2011 Transfert des archives et déchets restant après c</li> <li>E626P01 28/06/2011 Déménagement du service vers les nouveaux loca</li> <li>E627U01 29/06/2011 Déménagement du service vers les nouveaux loca</li> </ul>            | Gélectionner ·<br>démé<br>aux : | + Créer d<br>Montant<br>15.25 €<br>15.25 €<br>15.25 € | Résul<br>Rep         |

Lors de la 1<sup>ère</sup> connexion à DT Ulysse, il est important de vérifier sa fiche profil. Menu  $\rightarrow$  Fiche profil.

#### MENU → FICHE PROFIL → Onglet Voitures

| Nº d'immatriculati Marque                                         | Modèle  |                           |
|-------------------------------------------------------------------|---------|---------------------------|
| SNCF SNCF                                                         | SNCF    | 1000                      |
| 🖗 Voitures personnelles                                           |         | 60                        |
| Nº d'immatriculation <b>2-</b> Marque <b>2-</b> Modèle <b>2</b> - | <b></b> | Date de fin d'utilisation |
| Puissance fiscale (CV) Barème                                     |         |                           |
| Assureur                                                          |         |                           |
| Date début Police                                                 |         |                           |
|                                                                   |         | 3- Confirmer X Annuler    |

L'onglet « Voitures » permet aux personnels qui ont une mission de service partagé ou une mission de TZR et <u>ne pouvant pas</u> prendre de moyens de transport en commun de (2) saisir leur véhicule. Il faut remplir les éléments demandés concernant le véhicule et l'assurance. Il faut ensuite créer un Ordre de Mission Permanent cf page 8.

<u>*Remarque :*</u> La date de fin d'utilisation est à remplir uniquement en cas de cession du véhicule.

En cas de <u>changement de véhicule</u>, il faut inscrire une date de fin d'utilisation sur l'ancien véhicule et crée le nouveau véhicule. Dans ce cas, il faut transmettre la nouvelle carte grise et attestation d'assurance au bureau DIBAP1.

#### MENU GENERAL → Ordres de mission en cours de traitement → Créer

| Nº                                         |                                                           |                                                                                                    | r 🕂 Créer 🔟                                                                                                    | Reporting                                                                                                    |
|--------------------------------------------|-----------------------------------------------------------|----------------------------------------------------------------------------------------------------|----------------------------------------------------------------------------------------------------|----------------------------------------------------------------------------------------------------|
| 1.17                                       | Date Début                                                | Objet                                                                                                    | Montant                                                                                                    | Niveau                                                                                                    |
| 🚨 E7TPF                                    | 04/07/2011                                                | Transfert des archives et déchets restant après démén                                                                                         | 15.25€                                                                                                    | 000                                                                                                    |
| 🚨 E6Z7U                                    | 29/06/2011                                                | Déménagement du service vers les nouveaux locaux sit                                                                                          | 15.25€                                                                                                    | 000                                                                                                    |
| 🔒 E6Z6P                                    | 28/06/2011                                                | Déménagement du service vers les nouveaux locaux sit                                                                                          | 15.25€                                                                                                    | 000                                                                                                    |
| y Etats de frais                           | en cours de tr                                            | aitement Q Sélectionne                                                                                                    | R<br>r + Créer 📶                                                                                                    | tésultat :<br>Reportin                                                                                                    |
| • Etats de frais                           | en cours de tra                                           | aitement Q Sélectionne                                                                                                    | R<br>r + Créer 📶<br>Montant                                                                                                    | tésultat :<br>Reportin<br>Niveau                                                                                                    |
| Etats de frais                             | en cours de tra<br>Date Début<br>04/07/2011               | aitement Q Sélectionne<br>Objet  <br>Transfert des archives et déchets restant après démé                                                     | R<br>r + Créer d<br>Montant  <br>15.25€                                                                                                    | esultat :<br>Reportin<br>Niveau                                                                                                    |
| Etats de frais<br>N°<br>E7TPF01<br>E626P01 | en cours de tra<br>Date Début<br>04/07/2011<br>28/06/2011 | aitement Q Sélectionne<br>Objet<br>Transfert des archives et déchets restant après démé<br>Déménagement du service vers les nouveaux locaux : | R<br>r + Créer<br>Montant<br>15.25€<br>15.25€                                                                                                    | tésultat :<br>Reportinç<br>Niveau                                                                                                    |
|                                            | E71PF<br>E6Z7U<br>E6Z6P                                   | E/TPF 04/07/2011<br>E6Z7U 29/06/2011<br>E6Z6P 28/06/2011                                                                                      | <ul> <li>E/TPF 04/07/2011 (Fransfert des archives et dechets restant après demen</li> <li>E6Z7U 29/06/2011 Déménagement du service vers les nouveaux locaux sit</li> <li>E6Z6P 28/06/2011 Déménagement du service vers les nouveaux locaux sit</li> </ul> | <ul> <li>E/TPF 04/07/2011 Transfert des archives et dechets restant après demen 15.25 €</li> <li>E6Z7U 29/06/2011 Déménagement du service vers les nouveaux locaux sil 15.25 €</li> <li>E6Z6P 28/06/2011 Déménagement du service vers les nouveaux locaux sil 15.25 €</li> </ul> |

#### MENU GENERAL → Ordres de mission en cours de traitement → Créer → Création classique d'un Ordre de Mission

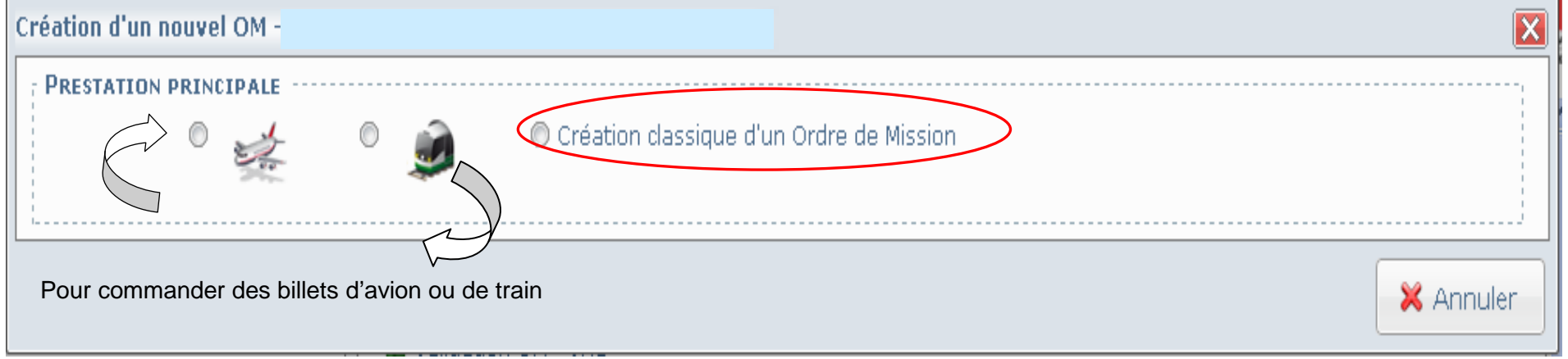

# Création d'un nouvel OM -

| PRESTATION PRINCIPALE         Image: Image: |
|----------------------------------------------------------------------------------------------------|
| CRÉATION D'UN NOUVEL ORDRE DE MISSION                                                                                                    |
| <ul> <li>Document vierge Déplacement sans autorisation d'utilisation du véhicule personnel</li> <li>OM Permanent Autorisation d'utilisation du véhicule personnel (1<sup>ére</sup> étape : saisir le véhicule dans la fiche profil)</li> </ul>                                                                                                    |
| Initialisation à partir d'un ordre de mission Déplacement similaire à un déplacement déjà saisi (évite la saisie de certaines zones)                                                                                                    |
| Initialisation d'un OM Ponctuel à partir d'un OM Permanent                                                                                                    |
| × Annuler                                                                                                    |

## MENU GENERAL → Ordres de mission en cours de traitement → Créer → Création classique d'un Ordre de Mission → OM Permanent

|                                  |                            |                                                                     |            | <br> |
|----------------------------------|----------------------------|---------------------------------------------------------------------|------------|------|
| Type de mission                  | OM Permanent               | 2- Date de debut                                                    | 01/09/2012 |      |
| 1-                               | Carnot à DIJON             | Commentaire                                                         | 31/00/2013 |      |
|                                  | Collège Monge à BEAUNE     | Le numéro<br>d'immatriculation de votre<br>véhicule doit apparaître |            |      |
| 3- Véhicule autorisé             | SNCF - SNCF - SNCF (1000 C | Nombre de kilomètres<br>autorisés                                   |            |      |
| Nombre de kilomètres<br>déclarés | Ũ                          |                                                                     |            |      |
| Date de création                 |                            | Dernière modification                                               |            |      |
|                                  |                            |                                                                     |            |      |
|                                  |                            |                                                                     |            |      |
|                                  |                            |                                                                     |            |      |
|                                  |                            |                                                                     |            |      |
|                                  |                            |                                                                     |            | 5    |
|                                  |                            |                                                                     |            | 5    |

## MENU GENERAL → Ordres de mission en cours de traitement → Créer → Création classique d'un Ordre de Mission → OM Permanent

1- Inscrire l'objet de la mission

Exemple : Mission TZR, Etablissement rattachement : Lycée (nom) à (lieu), Etablissement d'affectation : Collège nom) à (lieu).

- 2- Inscrire les dates de la période demandée (année scolaire, ...).
- 3- Sélectionner le véhicule
- 4- Imprimer le document, joindre la copie de la carte grise et de l'attestation d'assurance à transmettre au bureau DIBAP1 accompagné de la fiche de renseignements
- 5- Transmettre l'Ordre de Mission Permanent pour validation à son valideur hiérarchique de niveau 1 (Chef d'établissement principal pour les services partagés ou de rattachement pour les TZR).

### MENU GENERAL → Ordres de mission en cours de traitement → Créer → Création classique d'un Ordre de Mission → Initialisation d'un OM Ponctuel à partir d'un OM permanent → Onglet Général

| Général Prestations                                                                       | Etapes Frais prévisio | nnels Demande d'avance                                                                   | Indemnités kilométriques   | Factures |
|-------------------------------------------------------------------------------------------|-----------------------|------------------------------------------------------------------------------------------|----------------------------|----------|
| Destination principale <b>1</b><br>Type de mission <u>OM en Mé</u><br>Objet de la mission | tropole 2 v           | 4 { Date de début 01/09/20<br>Date de fi 31/08/20<br>Nombre de jours 366j<br>Commentaire |                            |          |
| Enveloppe budgétaire<br>Centre de coûts CHORUS<br>Domaine fonctionnel 0214-02 (<br>CHORUS | CODE 0214-02)         | 5 { Axe analytique 1<br>Axe ministériel 1<br>Axe ministériel 2                           | ्<br>्<br>्<br>्<br>्<br>् |          |
| Lieu de départ<br>Agence de voyage<br>Date de validation 05/01/201                        | 2                     | 6 →Lieu de retour<br>Indemnités de mission 🔽                                             | a 🗢                        |          |
| Date de créatior                                                                          |                       | Dernière modification                                                                    |                            |          |

MENU GENERAL → Ordres de mission en cours de traitement → Créer → Création classique d'un Ordre de Mission → Initialisation d'un OM Ponctuel à partir d'un OM permanent → Onglet Général

L'OM comprend un certain nombre d'informations repris à partir de l'OM permanent (dates et objet de la mission).

#### 1 - La destination principale peut être :

- ✓ Soit la destination (lieu de la mission),
- ✓ Soit la période (en cas de saisie de plusieurs déplacements dans le même OM).

Il est recommandé de spécifer la période dans tous les cas (ex : septembre 2014) ce qui permet au gestionnaire de repérer plus facilement l'ordre de mission au moment de la validation pour tous les personnels itinérants.

<u>2 - Le type de mission</u> à renseigner pour les déplacements des **personnels en service partagé** et **TZR** est: « **Personnels itinérants** ». Il permet d'affiner l'écran de saisie.

Le type de mission « Service partagé » ne permet pas l'application de la réglementation du 03 août 2010 (Ne comprend pas la possibilité de déclarer des repas). Ainsi, les personnels en service partagé/TZR doivent déclarer leurs frais en choisissant le type de mission « **Personnel itinérant** ».

<u>3 - L'objet de la mission peut être modifié</u>. Il est conseillé de préciser les dates ou la période du déplacement dans l'objet de la mission afin d'avoir une meilleure lisibilité dans les restitutions (ex : mission TZR Etablissement de rattachement Collège (nom) à (lieu), Etablissement principal Lycée (nom) à (lieu), OM <u>Septembre 2013</u>.

<u>4 - Les dates sont à modifier</u> et à adapter au déplacement saisi dans l'OM.

<u>5 - L'enveloppe budgétaire et le centre de coût chorus</u> sont renseignés par défaut dans la fiche profil lors de l'ouverture du dossier (par le service gestionnaire). Ces informations ne sont donc pas à modifier.

L'axe analytique 1 est à renseigner uniquement pour les convocations à l'initiative de la centrale. Les <u>axes ministériels 1 et 2</u> ne sont pas à renseigner.

#### 6 - Le lieu de départ / le lieu de retour peut être :

- ✓ Soit la résidence administrative (code : ADM)
- ✓ Soit la résidence familiale (code : FAM)

Une fois l'onglet général rempli, il faut compléter l'onglet « Frais prévisionnels ».

## MENU GENERAL → Ordres de mission en cours de traitement → Créer → Création classique d'un Ordre de Mission → Initialisation d'un OM Ponctuel à partir d'un OM permanent → Onglet Frais prévisionnels

Cet onglet permet de déclarer des repas, du péage ou des transports effectués en train, métro, bus...

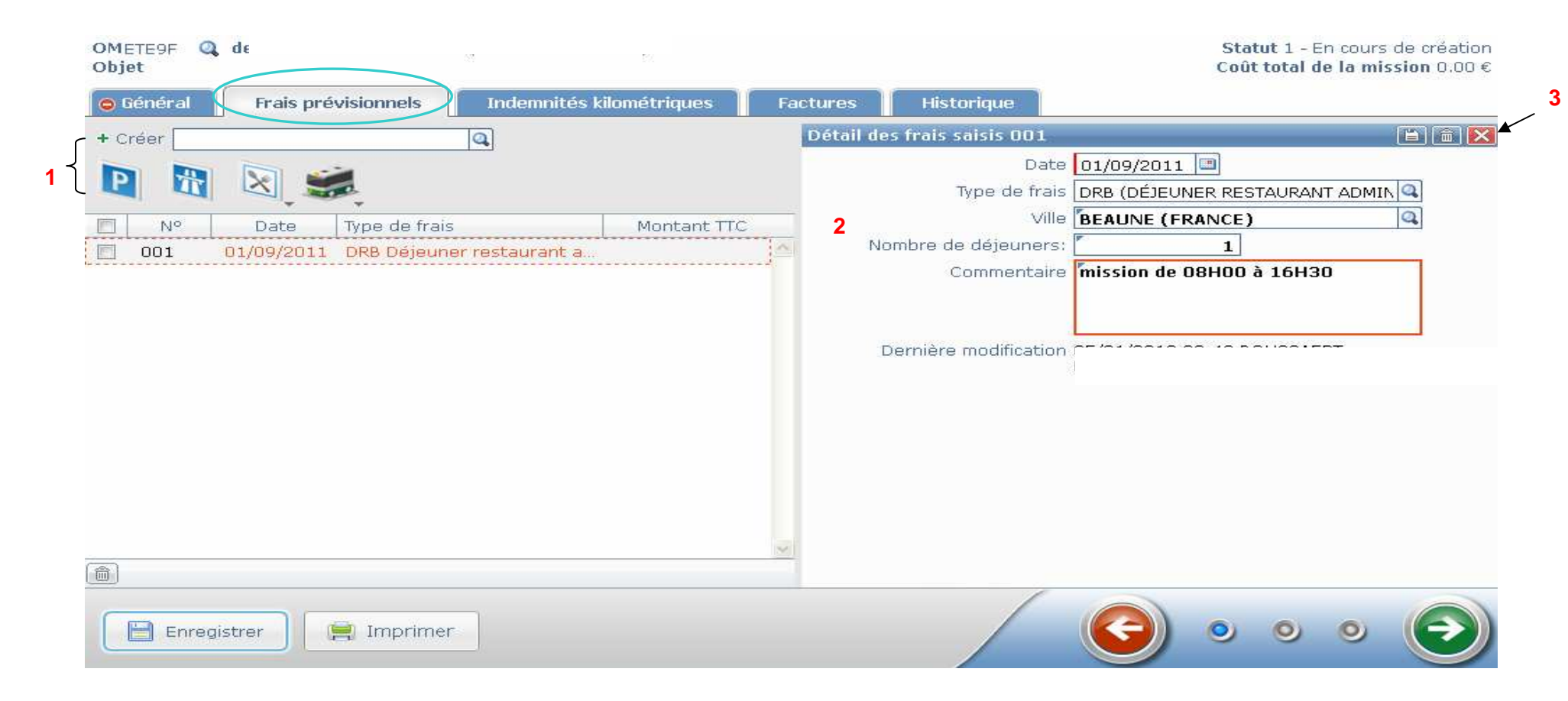

MENU GENERAL → Ordres de mission en cours de traitement → Créer → Création classique d'un Ordre de Mission → Initialisation d'un OM Ponctuel à partir d'un OM permanent → Onglet Frais prévisionnels

1- Cliquez sur l'icône concerné (parking, péage, repas, transport en commun)

2- Déclarez le(s) nombre(s) pour les repas ou la somme pour le transport en commun

Pour les repas, l'agent peut choisir entre « Repas personnels itinérant » ou « Déjeuner restaurant administratif ». Le type de repas

pour les agents en service partagé, ou Titulaire de Zone de Remplacement (TZR) est « Déjeuner restaurant administratif ».

L'agent doit mentionner les horaires de la mission concernée par le déplacement occasionnant un frais de repas.

#### 3- Fermer la fenêtre

Une fois le nombre indiqué, ou la somme, l'agent ferme la fenêtre qui s'est ouverte et le montant se reporte automatiquement dans l'onglet frais prévisionnel.

| OMETE9F Q C | de Beussae       | RT EVE-MARIE  | (50A0F6AB9E73615)            |                    |                 |     | Statut 1 -<br>Coût total | En cours de création<br><b>de la mission</b> 7.63 € |
|-------------|------------------|---------------|------------------------------|--------------------|-----------------|-----|--------------------------|-----------------------------------------------------|
| 😑 Général   | Frais prév       | visionnels    | Indemnités kilométriques     | Factures           | Historique      |     |                          |                                                     |
| + Créer     |                  |               |                              |                    |                 |     |                          |                                                     |
| P           | 💌 <sub>-</sub> 🛒 |               |                              |                    |                 |     |                          | _                                                   |
| No No       | Date             | Type de frais |                              | Commentaire        |                 | Qté | Montant TTC              | Montant                                             |
| 001 0       | 1/09/2011        | DRB Déjeuner  | restaurant administratif per | mission de 08H00   | à 16H30         | 1   | 7.63€                    | 7.63€                                               |
|             |                  |               |                              |                    |                 |     |                          |                                                     |
|             |                  |               |                              | Total des frais pr | évisionnels (1) |     |                          | 7.63€                                               |
| Enregist    | trer 🔋           | 🚦 Imprimer    |                              |                    |                 | G   | 00                       | • •                                                 |

Une fois les frais prévisionnels déclarés, l'agent doit déclarer les trajets effectués.

MENU GENERAL → Ordres de mission en cours de traitement → Créer → Création classique d'un Ordre de Mission → Initialisation d'un OM Ponctuel à partir d'un OM permanent → Onglet Indemnité kilométriques

| OMETE9F 🔍 (<br>Objet                                                                                                    | de E                                                         | 80 20                     |              |               | S<br>Col                 | tatut 1 - En cours de créatio<br>it total de la mission 22.51 |
|----------------------------------------------------------------------------------------------------|--------------------------------------------------------------|---------------------------|--------------|---------------|--------------------------|---------------------------------------------------------------|
| 🗢 Général                                                                                                    | Frais prévisionr                                             | els Indemnités kilométrio | ques Facture | es Histori    | que                      |                                                               |
| + Ajouter un ik                                                                                                    | <m< th=""><th></th><th></th><th></th><th></th><th></th></m<> |                           |              |               |                          |                                                               |
| ndemnité N° 1                                                                                                    | (78 Kilomètres -                                             | 14.88 EUR)                |              |               |                          | [                                                             |
| Voiture                                                                                                    |                                                              | Barème kilométrique       | 1.2          |               |                          |                                                               |
| SNCF - SNCF-                                                                                                    | SNCF (1000 CV)                                               | Barème SNCF 2ème class    | se 💙         |               |                          |                                                               |
|                                                                                                    |                                                              |                           |              |               |                          |                                                               |
| Cliquez ici pou                                                                                                    | ur se rendre sur                                             |                           |              |               |                          |                                                               |
| MAPPY                                                                                                    |                                                              |                           |              |               |                          |                                                               |
| Commentaire                                                                                                    |                                                              |                           |              |               |                          |                                                               |
| A CONTRACTOR OF A CONTRACTOR OFICIAL OFICIA CONTRACTOR OFICIAL OFICIAL OFICIAL OFICIAL OFICIAL |                                                              |                           |              |               |                          |                                                               |
|                                                                                                    |                                                              |                           |              |               |                          |                                                               |
|                                                                                                    |                                                              |                           |              |               |                          |                                                               |
|                                                                                                    |                                                              |                           |              |               |                          |                                                               |
| ■ N°                                                                                                    | Date                                                         | Trajet                    | Km remboursé | Nb de trajets | Commentaire              |                                                               |
| 10                                                                                                    | 01/09/2011                                                   | Dijon Beaune              | 39           | 2             | mission de 08H00 à 16H30 |                                                               |
|                                                                                                    | 200                                                          | 7909                      | 2006         | 1999          | 2012                     |                                                               |
|                                                                                                    |                                                              |                           |              |               |                          |                                                               |
|                                                                                                    |                                                              |                           |              |               |                          |                                                               |
|                                                                                                    |                                                              |                           |              |               |                          |                                                               |
|                                                                                                    |                                                              |                           |              |               |                          |                                                               |
|                                                                                                    |                                                              |                           |              |               |                          |                                                               |
|                                                                                                    |                                                              |                           |              |               |                          |                                                               |
|                                                                                                    |                                                              |                           |              |               |                          |                                                               |
| (                                                                                                    |                                                              |                           |              |               |                          |                                                               |
| 3 Enregist                                                                                                    | trer 📄 📻 Im                                                  | primer                    |              |               |                          | 00                                                            |

Pour déclarer les trajets, l'agent doit cliquer sur l'onglet « indemnités kilométriques », puis sur Ajouter un Ikm.

1- Sélectionnez la voiture et le barème kilométrique (SNCF 2<sup>ème</sup> classe ou IK standard)

**<u>2- Déclarez l'ensemble de ses trajets en étant le plus précis possible.</u> En cas de trajet similaires répétés (exemple pour les agents en service partagés TZR), l'agent doit saisir sur chaque ligne les déplacements (ville de départ et ville d'arrivée).** 

<u>Remarque :</u> 1 trajet = 1 aller - 2 trajets = 1 aller et 1 retour

La case commentaire permet de préciser les déplacements effectués hors de l'emploi du temps (ex : conseil de classe).

<u>3- Enregistrez la saisie à chaque ligne</u> (d'autres lignes vont apparaître au fur et à mesure de la saisie).

A titre d'information, la distance retenue correspond à la distance calculée avec MAPPY Itinéraire le plus court.

|                       | me                                                                       | ррч                                                                 |                                                |                                                                                        |                                                          |                                                                   |                                         |                                | J'en p      | rofi       |
|-----------------------|--------------------------------------------------------------------------|---------------------------------------------------------------------|------------------------------------------------|----------------------------------------------------------------------------------------|----------------------------------------------------------|-------------------------------------------------------------------|-----------------------------------------|--------------------------------|-------------|------------|
| çQ                    | Plan                                                                     | <b>S</b>                                                            | ltinéraire                                     | <u> </u> м                                                                             | étéo                                                     | s <del>e</del>                                                    | Trafic                                  | ;                              | <u>See</u>  | <b>н</b> о |
| ()<br> -              | Dijon, 21<br>Beaune,                                                     | 000, Bourgo<br>21200, Bou                                           | ogne, Frar<br>rgogne, F                        | nce<br>rance                                                                           |                                                          |                                                                   | •                                       | Ajouter                        | une étape   | 2          |
| Rec                   | Véhicule<br>Piéton<br>Vélo<br>Transports<br>en commun (<br>hercher le lo | Options d<br>C Le plus<br>C Le plus<br>Nouvea<br>Ing de l'itinérair | e calcul<br>rapide E<br>court 2<br>e: <b>x</b> | Eviter les péages<br>Afficher en miles<br>alculez votre itinéra<br>Ex. hôtels, parking | Véhicule<br>Carburant<br>Indemnités I<br>aire avec les c | Voiture de ta<br>Sans plomb 9<br>kilométriques<br>conditions de t | ille moy<br>38 🔽<br>rafic en<br>Allez I | enne<br>1.577<br>0<br>temps re | <pre></pre> |            |
| -@-  <br>• Imi        | Dijon a                                                                  | à Beaur                                                             | ne<br><sup>royer</sup>                         |                                                                                        |                                                          |                                                                   |                                         |                                |             |            |
| Date<br>Duré<br>Dista | ésumé de<br>ssant par N74<br>: Auj<br>e (1) : Oh4<br>ance : 39           | l'itinéraire<br>¢<br>iourd'hui à 08h:<br>47<br>km                   | 59                                             | NOUVEAU<br>Calculer cet itiné<br>les conditions de<br>temps réel.<br>Voir l'itinéraire | raire avec<br>e trafic en                                |                                                                   |                                         |                                |             |            |

#### La saisie de l'Ordre de Mission est à présent terminée.

| Général Prestatio             | ons Etapes Frais prév                                          | isionnels Demande d'avance                     | Indemnités kilométriques | Factures |   |
|-------------------------------|----------------------------------------------------------------|------------------------------------------------|--------------------------|----------|---|
| Destination principale        | PARIS (FRANCE)                                                 | Date de début 22/03/2                          | 012 🔲 09:00 🕑            |          | ~ |
| Type de mission               | OM en Métropole 🖌                                              | Date de fin 22/03/2                            | 012 3 17:00 3            |          |   |
| Objet de la mission           | mission réunion DT Ulysse<br>22 03 2012 personnels<br>rectorat | Nombre de jours <mark>1j</mark><br>Commentaire |                          |          |   |
| Enveloppe budgétaire          | 0214RECT-REUNIONACADEN                                         | Axe analytique 1                               | Q.                       |          |   |
| Centre de coûts CHORUS        | RECMISS021 (MISSIONS ITII 🔍                                    | Axe ministériel 1                              | 9                        |          |   |
| Domaine fonctionnel<br>CHORUS | 0214-02 (CODE 0214-02)                                         | Axe ministériel 2                              | Q                        |          |   |
| Lieu de départ                | ADM (RÉSIDENCE ADMINISTI                                       | Lieu de retour ADM (RE                         | ÉSIDENCE ADMINISTI       |          |   |
| Agence de voyage              | Q                                                              | Indemnités de mission 🔽                        |                          |          |   |
| Date de validation            | 18/03/2012                                                     |                                                |                          |          |   |
| Date de création              |                                                                | Dernière modification                          |                          |          |   |
|                               |                                                                |                                                | -1                       |          |   |

| Statut du document N° F5NWX                                                    |           |
|--------------------------------------------------------------------------------|-----------|
| Le statut du document 1 - En cours de création                                 |           |
| Vous avez demandé à passer au statut 2 - En attente de validation hiérarchique |           |
| Commentaire                                                                    |           |
|                                                                                |           |
| Destinataire 2 🔍                                                               |           |
| Prévenir le destinataire par un e-mail                                         |           |
| 🔘 Ne pas prévenir le destinataire                                              |           |
| 3 Confirmer le changement de statut                                            | X Annuler |

- Une fois l'ensemble de la saisie de l'OM réalisé, il faut le faire avancer en le transmettant à son valideur hiérarchique de niveau 1 (VH1) . Il suffit de <u>cliquer sur la flèche verte</u> (1), de <u>compléter le nom du destinataire</u> (Chef d'établissement principal pour les services partagés ou de rattachement pour les TZR). (2) et de <u>confirmer le changement de statut</u> (3).

La saisie de l'OM est terminée. Votre OM va être validé par votre Valideur Hiérarchique de niveau 1 (VH1) puis par le Service Gestionnaire (Service DIBAP).

Une fois votre OM validé (une notification de DT-Ulysse vous est transmise sur votre boîte de messagerie académique), à votre retour de mission, il faudra **créer et faire avancer l'état de frais** afin de demander le remboursement de votre (vos) frais de déplacement(s).

### MENU → Etats de frais en cours de traitement → Créer

| 🔨 🏦 Menu 🛛         | Menu général                        | Aide 🖸 Nº Doc EEM6D                                                                                                    | 60                                                                      | 0                                                                                                    |
|--------------------|-------------------------------------|----------------------------------------------------------------------------------------------------|-------------------------------------------------------------------------|----------------------------------------------------------------------------------------------------|
| 2                  | - M.E.N. ; Académie                 | ) de Dijon                                                                                                    |                                                                         | Libert - Égain<br>Réroutions                                                                                                    |
| P Messages         | 📦 Ordres de Missio                  | n en cours de traitement                                                                                                    | 🝳 Sélectionner 🔸                                                        | Créer 📶 Reportin                                                                                                    |
| 🎦 Message C.N.I.L. | N° D                                | ate Début Objet                                                                                                    |                                                                         | Montant Nivea                                                                                                    |
|                    | 🙆 E7TPF O                           | 4/07/2011 Transfert des archives et déche                                                                                     | ts restant après démén                                                  | 15.25€ 000                                                                                                    |
|                    | 🔔 E6Z7U 2'                          | 9/06/2011 Déménagement du service vers                                                                                        | les nouveaux locaux sit                                                 | 15.25€ 000                                                                                                    |
|                    | 🐴 E6Z6P 2'                          | 3/06/2011 Déménagement du service vers                                                                                        | les nouveaux locaux sit                                                 | 15.25€ 000                                                                                                    |
|                    |                                     | cours de traitement                                                                                                    | v selectionner +                                                        | Creer Reportin                                                                                                    |
|                    | Nº D                                | are peptir   Opler                                                                                                    | [M]                                                                     | CARD DANK DULLO DUL                                                                                                    |
|                    | E7TPF01 0-                          | 4/07/2011 Transfert des archives et déche                                                                                     | ts restant après démé                                                   | ontant Niveau<br>15.25€ 000                                                                                                    |
|                    | E7TPF01 0<br>E6Z6P01 22             | 4/07/2011 Transfert des archives et déche<br>3/06/2011 Déménagement du service vers                                           | ts restant après démé<br>les nouveaux locaux :                          | 15.25 € 0001<br>15.25 € 0001                                                                                                    |
|                    | E7TPF01 0<br>E6Z6P01 2<br>E6Z7U01 2 | 4/07/2011 Transfert des archives et déche<br>3/06/2011 Déménagement du service vers<br>3/06/2011 Déménagement du service vers | ts restant après démé<br>les nouveaux locaux :<br>les nouveaux locaux : | ontant         Niveau           15.25 €         ●           15.25 €         ●           15.25 €         ●           15.25 €         ● |
|                    | E7TPF01 0<br>E6Z6P01 2<br>E6Z7U01 2 | 4/07/2011 Transfert des archives et déche<br>3/06/2011 Déménagement du service vers<br>9/06/2011 Déménagement du service vers | ts restant après démé<br>les nouveaux locaux :<br>les nouveaux locaux : | ontant Niveau<br>15.25€ 999<br>15.25€ 9991<br>15.25€ 9990                                                                             |
|                    | E7TPF01 0<br>E6Z6P01 2<br>E6Z7U01 2 | 4/07/2011 Transfert des archives et déche<br>3/06/2011 Déménagement du service vers<br>3/06/2011 Déménagement du service vers | ts restant après démé<br>les nouveaux locaux :<br>les nouveaux locaux : | ontant Niveau<br>15.25€ 000<br>15.25€ 000<br>15.25€ 000                                                                               |
|                    | E7TPF01 0<br>E6Z6P01 2<br>E6Z7U01 2 | 4/07/2011 Transfert des archives et déche<br>3/06/2011 Déménagement du service vers<br>9/06/2011 Déménagement du service vers | ts restant après démé<br>les nouveaux locaux :<br>les nouveaux locaux : | ontant Niveau<br>15.25€ 000<br>15.25€ 000<br>15.25€ 000                                                                               |

1

## MENU → Etats de frais en cours de traitement → Créer → Initialisation à partir d'un Ordre de Mission

DT Ulysse propose d'initialiser l'état de frais à partir d'un ordre de mission.

| Création d'un nouvel état de frais -            | (7D5E4528E46B13D) | × |  |  |  |
|-------------------------------------------------|-------------------|---|--|--|--|
| 🔘 Initialisation à partir d'un Ordre de Mission |                   |   |  |  |  |
|                                                 |                   |   |  |  |  |
| Création d'un nouvel état de frais -            | (7D5E4528E46B13D) | × |  |  |  |
| Initialisation à partir d'un Ordre de Mission   |                   |   |  |  |  |

|      |          | N°    | Date Début | Objet                         | Destination principale | Niveau | Statut | Date Val.  |
|------|----------|-------|------------|-------------------------------|------------------------|--------|--------|------------|
| ſ    | <u> </u> | ESK5T | 07/11/2011 | MISSION TZR nov 2011 trajet 2 | nov 2011               | 000    | V      | 21/12/2011 |
| l    | <u> </u> | ESK44 | 02/11/2011 | MISSION TZR nov 2011 trajet 1 | nov 2011               | 000    | V      | 21/12/2011 |
| - 11 |          |       |            |                               |                        |        |        |            |

Il propose ensuite l'ensemble des OM validés (statut : V).

#### 1- Choisir l'Ordre de Mission à transformer en Etat de Frais et cliquer dessus.

## MENU → Etats de frais en cours de traitement → Créer → Initialisation à partir d'un Ordre de Mission→ Onglet général

|   |                                           | Synthèse                      | Historique       | Indemnités kilométriques         | Frais              |
|---|-------------------------------------------|-------------------------------|------------------|----------------------------------|--------------------|
| * | 08:00                                     | Du 02/11/2011                 |                  | ais Personnels itinérants        | rpe d'Etat de Frai |
|   | 18:00                                     | Au 30/11/2011                 |                  | ale NOV 2011 (FRANCE)            | tination principal |
|   |                                           | ombre de jours 29j            |                  | ijet MISSION TZR nov 2011 trajet | Obje               |
|   |                                           | Commentaire                   |                  | 1                                |                    |
|   |                                           |                               |                  |                                  |                    |
|   |                                           |                               | ************     |                                  |                    |
|   | DIBAPP1)                                  | de coûts Chorus RECFINA021 (I | Centre           | e 1                              | Axe analytique     |
|   | Enveloppe budgétaire 0141RECT-FDENC (SERV |                               |                  | el 1                             | Axe ministériel    |
|   |                                           | Axe ministériel 2             |                  | rus 0141-01-02 (0141 ENS         | onctionnel Choru   |
|   |                                           | ******                        |                  | nce ESK44                        | OM de référenc     |
|   |                                           | isionnels)                    | UR de frais prév | (333.84 EUR dont 333.84 E        |                    |
|   |                                           | Indemnités 🔽                  |                  | ent VI (VIREMENT EN EURO)        | ode de règlemen    |
|   |                                           |                               |                  | ion 1                            | Date de créatio    |
| 1 |                                           |                               |                  | ion I                            | nière modificatio  |
| 1 |                                           |                               |                  |                                  | mere mounicado     |

Les données sont automatiquement reprises à partir de l'OM.

<u>1- Vérifier les données et approuver la demande de remboursement</u> en cliquant sur la flèche verte pour le transmettre à son valideur hiérarchique.

En cas d'incohérence entre l'OM et la réalité du (des) déplacements, il convient de modifier afin d'adapter les données de l'EF au(x) déplacement(s) effectué(s). Pour cela, il convient de faire une régularisation de mission.

2- Imprimer le document en cas de pièces justificatives uniquement et transmettre l'ensemble au bureau DIBAP1.

| Statut du document N° ESK4401 🔀                                                                                               |                                                           |        |             |           |            |              |       |
|----------------------------------------------------------------------------------------------------|-----------------------------------------------------------|--------|-------------|-----------|------------|--------------|-------|
|                                                                                                    | Le statut du document 1 - Création / Modification de l'EF |        |             |           |            |              |       |
| Vous souhaitez :<br>Passer au statut : 2 - Attente de validation hiérarchique 1<br>Passer au statut : 11 - Transmis à l'agent |                                                           |        |             |           |            |              |       |
|                                                                                                    | Date                                                      | Niveau | Statut      | Depuis (j | Nom        | Destinataire |       |
|                                                                                                    | 05/01/2012 09:36                                          |        | 1 - Créatio | O         | Nom du VH1 |              |       |
|                                                                                                    |                                                           |        |             |           |            | 🔀 An         | nuler |

| Statut du document N° ESK4401                    |                                                   |
|--------------------------------------------------|---------------------------------------------------|
| Le statut du document 1 - Créatio                | n / Modification de l'EF                          |
| Vous avez demandé à passer au statut 2 - Attente | de validation hiérarchique                        |
| Commentaire                                      |                                                   |
|                                                  |                                                   |
| Destinataire Nom du V                            | H1 2                                              |
| <ul> <li>Prévenir</li> </ul>                     | le destinataire par un e-mail                     |
| 🔘 Ne pas p                                       | prévenir le destinataire                          |
|                                                  | 3 🖌 Confirmer le changement de statut 🛛 🗙 Annuler |

<u>1- Transmettre l'Etat de Frais au statut 2</u>: En attente de validation hiérarchique en cliquant sur la flèche verte
 <u>2- Inscrire le nom du Valideur Hiérarchique de niveau 1 (VH1)</u>: Chef d'établissement principal pour les services partagés ou de rattachement pour les TZR ou celui mentionné sur les convocations pour les autres types de déplacement.
 <u>3- Cliquez sur confirmer le changement de statut.</u>

L'étape de l'EF est terminée. Votre EF va être validé par votre Valideur Hiérarchique de niveau 1 (VH1) puis par le Service Gestionnaire (Service DIBAP).

Il sera ensuite validé par le responsable des paiements CHORUS et ensuite par le comptable.

Une dizaine de jours après la validation du service gestionnaire, vous recevrez le remboursement de votre (vos) déplacement(s) directement sur votre compte bancaire.